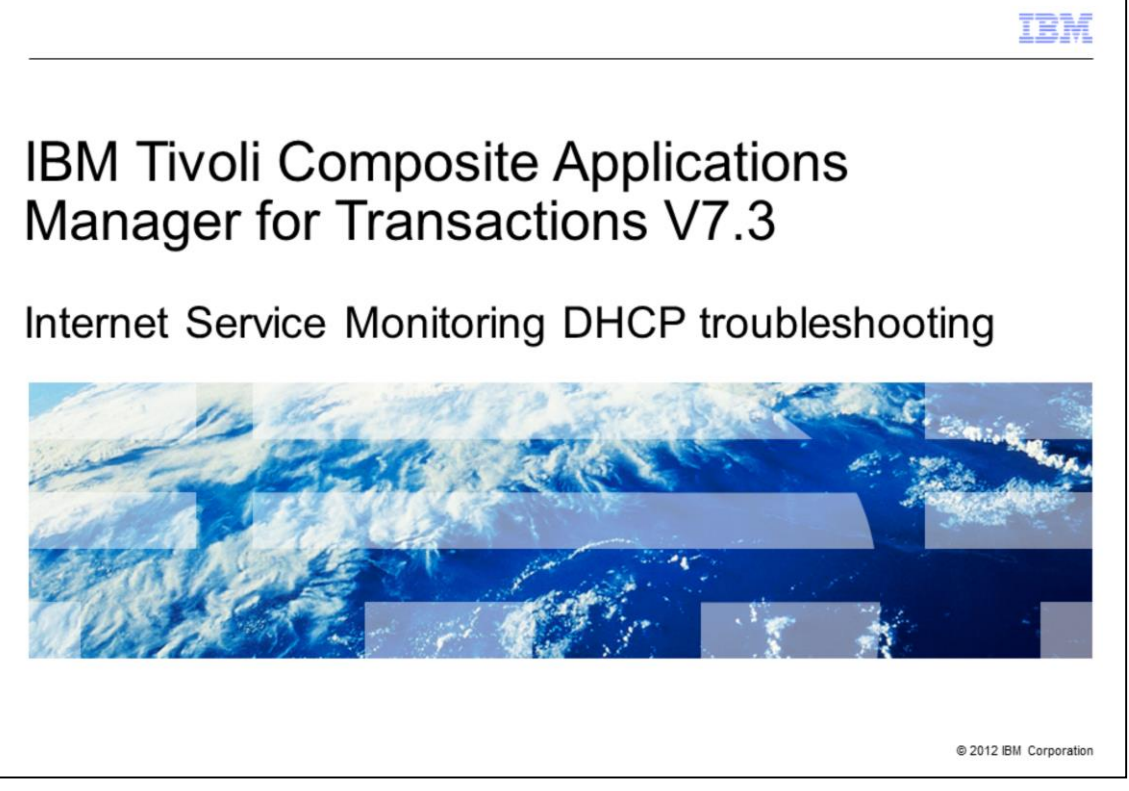

IBM Tivoli Composite Applications Manager for Transactions V7.3, Internet Service Monitoring Dynamic Host Configuration Protocol (DHCP) configuration and troubleshooting.

|                                                                                                    | IBM                    |
|----------------------------------------------------------------------------------------------------|------------------------|
| Assumptions                                                                                                    |                        |
|                                                                                                    |                        |
|                                                                                                    |                        |
| <ul> <li>Assumptions include that you have the following skills and knowledge:</li> <li>– Familiarity with Internet Service Monitoring profiles</li> </ul>       |                        |
| - Ability to use the Tivoli Enterprise Portal Internet Service Monitoring C                                                                                      | Configuration tool     |
| <ul> <li>Environment configuration         <ul> <li>IBM Tivoli Composite Applications Manager for Transactions Internet V7.3 is installed</li> </ul> </li> </ul> | Service Monitoring     |
|                                                                                                    |                        |
|                                                                                                    |                        |
|                                                                                                    |                        |
|                                                                                                    |                        |
|                                                                                                    |                        |
|                                                                                                    |                        |
|                                                                                                    |                        |
| 2 Internet Service Monitoring DHCP troubleshooting                                                                                                    | © 2012 IBM Corporation |

The developer assumes that you are familiar with Internet Service Monitoring configuration and that you completed IBM Tivoli Composite Applications Manager for Transactions Internet Service Monitoring installation.

|                                                                    | IBM                    |
|--------------------------------------------------------------------|------------------------|
| Objectives                                                         |                        |
|                                                                    |                        |
|                                                                    |                        |
| When you complete this module, you can perform these tasks:        |                        |
| <ul> <li>Check that the DHCP processes are running</li> </ul>      |                        |
| <ul> <li>Set debug tracing</li> </ul>                              |                        |
| <ul> <li>Use a packet capture to analyze a DHCP Monitor</li> </ul> |                        |
|                                                                    |                        |
|                                                                    |                        |
|                                                                    |                        |
|                                                                    |                        |
|                                                                    |                        |
|                                                                    |                        |
|                                                                    |                        |
|                                                                    |                        |
| 3 Internet Service Monitoring DHCP troubleshooting                 | © 2012 IBM Corporation |

When you complete this module, you can troubleshoot problems with the DHCP monitor in the IBM Tivoli Composite Applications Manager for Transactions Internet Service Monitoring agent. You can check that the required processes are running, set debug tracing, and analyze a packet capture.

|                                    |                                                  | IBM                    |
|------------------------------------|--------------------------------------------------|------------------------|
| Solution                           |                                                  |                        |
|                                    |                                                  |                        |
|                                    |                                                  |                        |
| Troubleshootir                     | ng the DHCP monitor                              |                        |
| <ul> <li>Internet Ser</li> </ul>   | vice Monitoring agent                            |                        |
| <ul> <li>DHCP configure</li> </ul> | guration file                                    |                        |
| <ul> <li>An IP packet</li> </ul>   | et capture tool like Wireshark or tcpdump        |                        |
|                                    |                                                  |                        |
|                                    |                                                  |                        |
|                                    |                                                  |                        |
|                                    |                                                  |                        |
|                                    |                                                  |                        |
|                                    |                                                  |                        |
|                                    |                                                  |                        |
|                                    |                                                  |                        |
| 4                                  | Internet Service Monitoring DHCP troubleshooting | © 2012 IBM Corporation |

There are several steps in troubleshooting the DHCP monitor. Troubleshooting uses the Internet Service Monitoring agent, the DHCP configuration file, and an IP packet capture tool like Wireshark or tcpdump.

|                                                            |                                                                                                    | IBM                    |
|------------------------------------------------------------|----------------------------------------------------------------------------------------------------|------------------------|
| Tro                                                        | ubleshooting                                                                                                    |                        |
| <ul> <li>The</li> <li>You</li> <li>1</li> <li>2</li> </ul> | e DHCP monitor sends an <b>INFORM</b> request to the DHCP server<br>u can use these steps to troubleshoot the DHCP monitor:<br>.Ensure that the bridge and DHCP monitors are active<br>2.Set debug tracing in the dhcp properties file |                        |
| 3<br>4<br>5                                                | B.Check the DHCP log for errors<br>I.Gather information to collect a packet capture<br>5.Collect packet captures from both the Internet Service Monitoring agent and t<br>Server                                                       | the DHCP               |
| Ū                                                          |                                                                                                    |                        |
|                                                            |                                                                                                    |                        |
| 5                                                          | Internet Service Monitoring DHCP troubleshooting                                                                                                    | © 2012 IBM Corporation |

The DHCP monitor functions by sending an INFORM request to the DHCP server. This list contains the six steps to troubleshoot the DHCP monitor:

- 1. Ensure that the bridge and DHCP monitors are active.
- 2. Set debug tracing in the dhcp properties file.
- 3. Check the DHCP log for errors.
- 4. Gather information to collect a packet capture.

5. Collect packet captures from both the Internet Service Monitoring agent and the DHCP Server.

6. Review the packet trace.

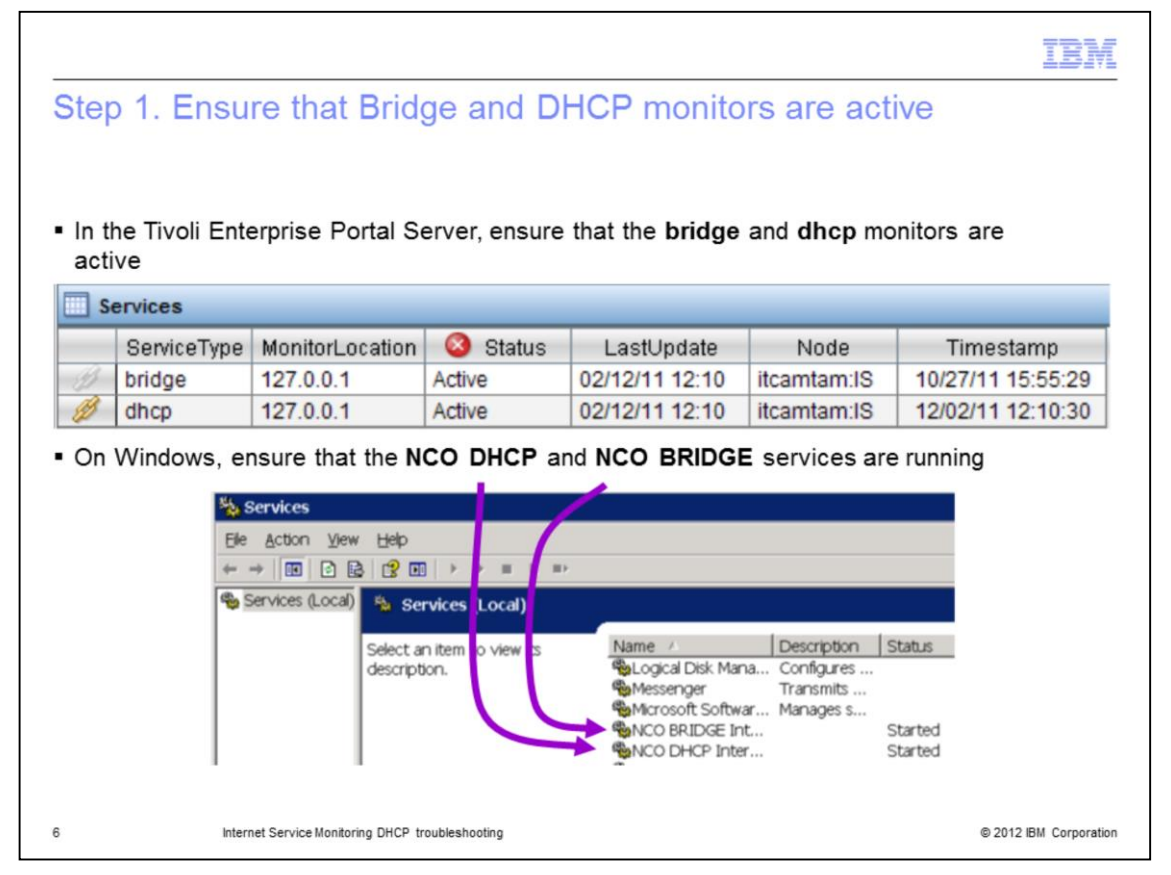

Step 1. Ensure that the monitors are active with the appropriate method for your system.

Use a Tivoli Enterprise Portal Server to navigate to **Internet Service Monitor > Monitor Status**, and ensure that the bridge and DHCP monitors are active as shown in the image.

For a Windows system, ensure that the same services are running by viewing the Services window as shown in the screen capture.

For Windows XP, to access Services, click **Start > Control Panel**. Then, on the Control Panel window, click **Administrative Tools > Services**.

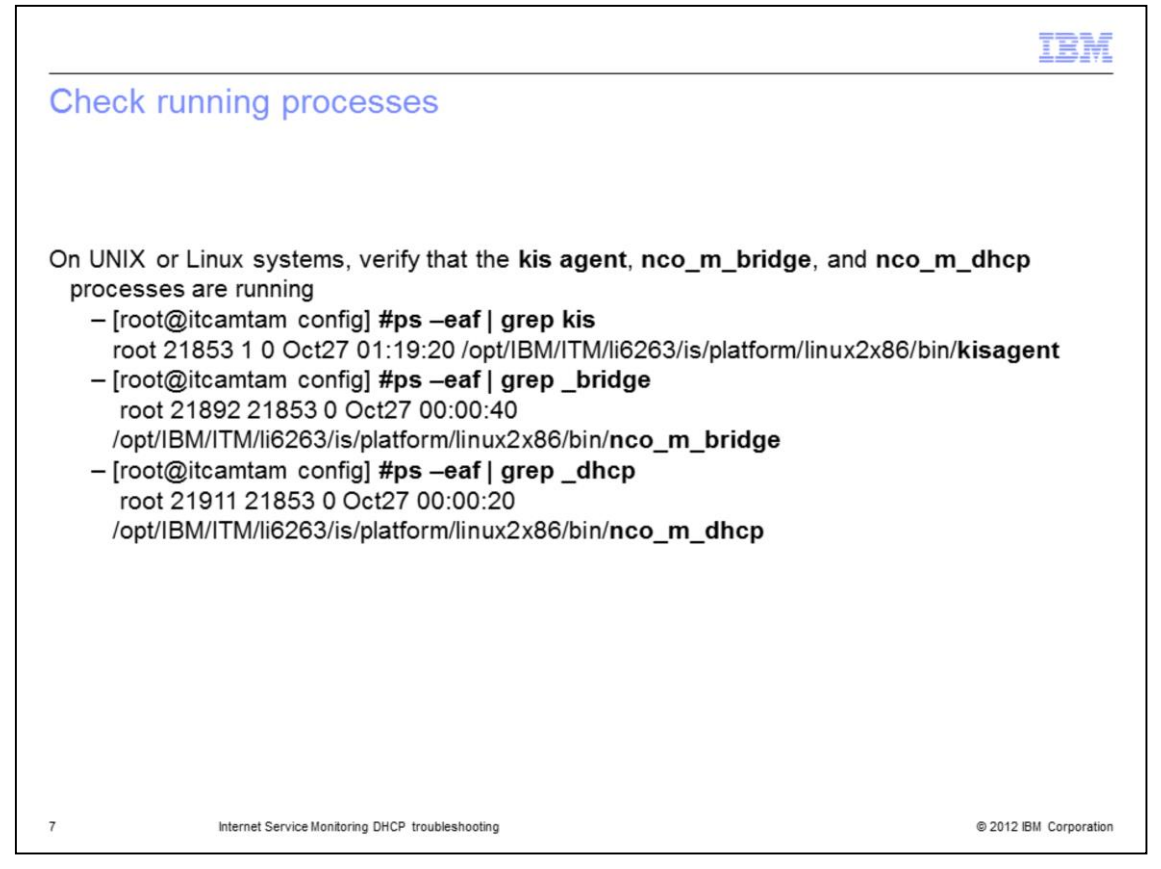

On UNIX or Linux systems, verify that the **kisagent**, **nco\_m\_bridge**, and **nco\_m\_dhcp** processes are running with the command **ps -eaf | grep** *<process>* as shown. Each process should be running.

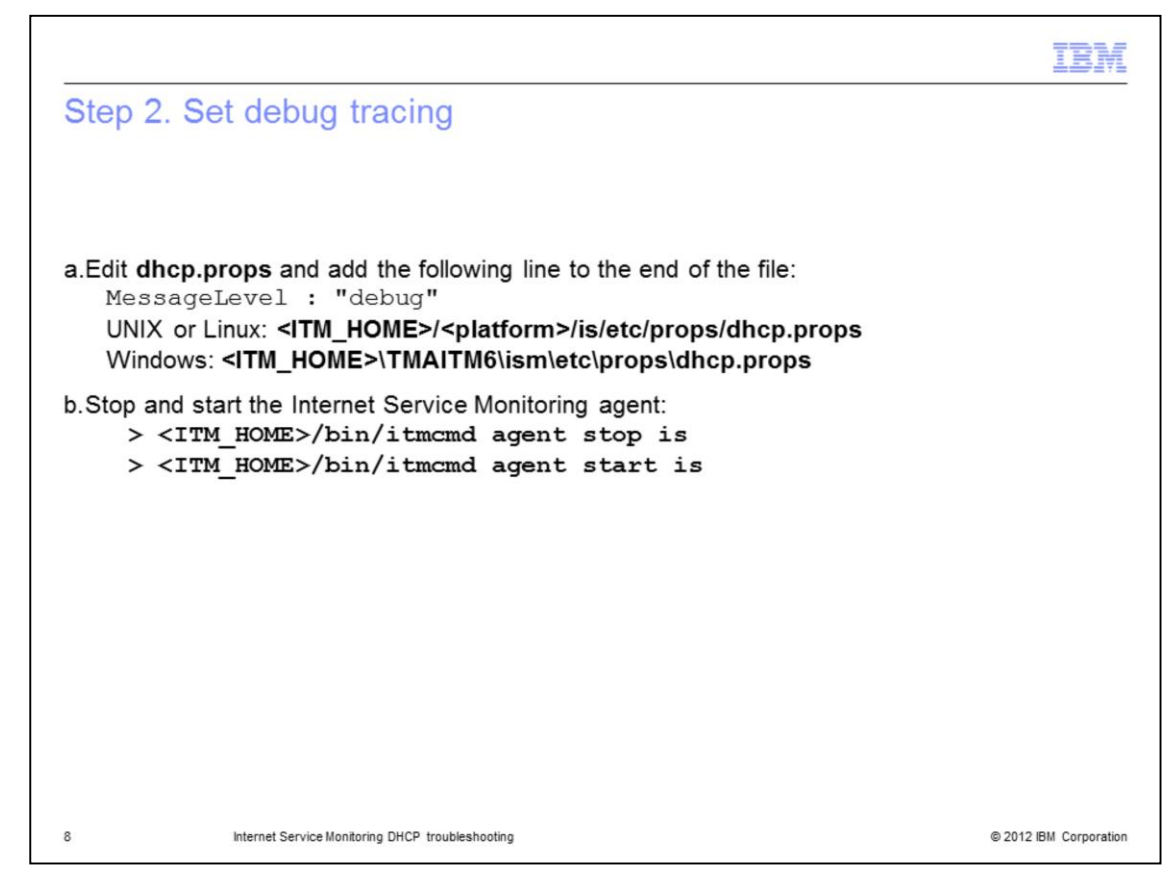

Step 2. To set debug tracing, you must perform a couple of tasks.

a. Edit the **dhcp.props** file by adding this line to the end of the file:

## MessageLevel : "debug"

Use the directory indicated on the slide for your system type.

b. Stop and start the Internet Service Monitoring agent with the commands shown. When the agent starts, it picks up the new parameter.

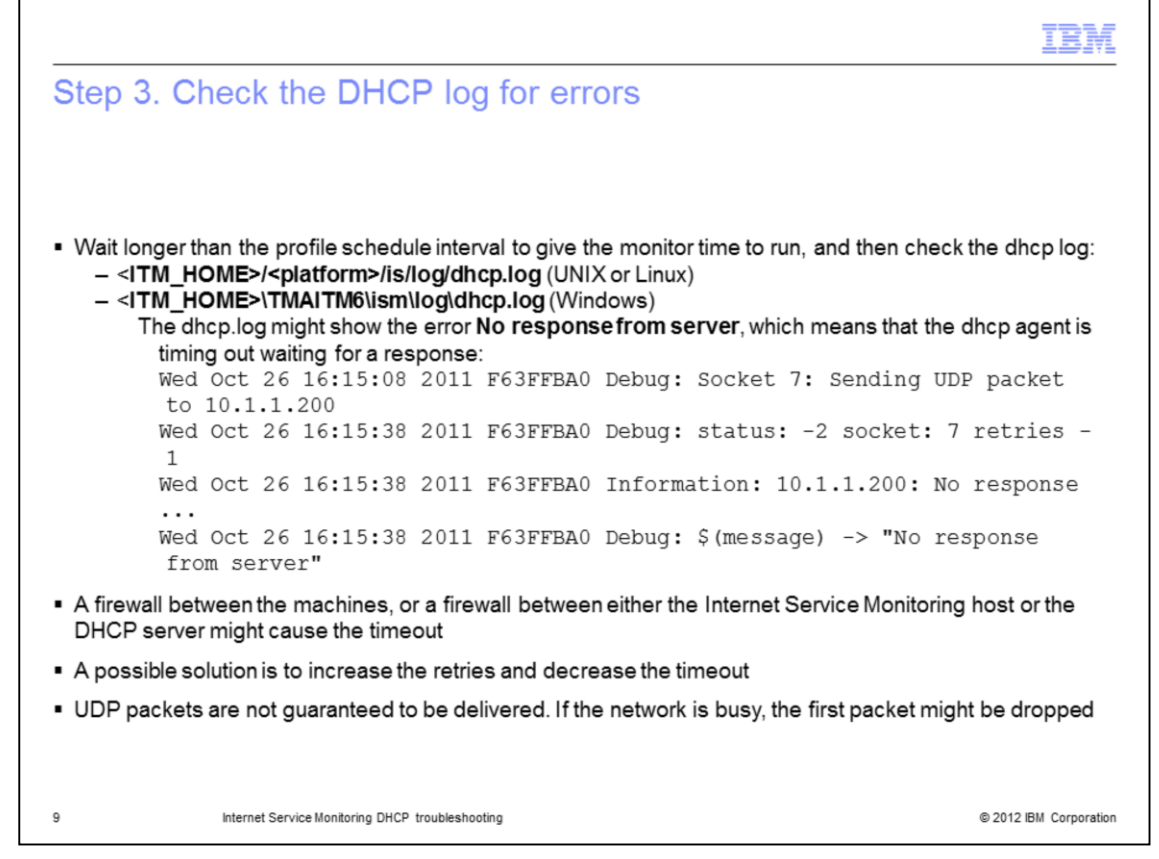

Step 3. Check the DHCP log for errors.

Before you check the DHCP log for data, wait for the monitors to run.

Check the profile that is used to run the DHCP monitor to see how often the monitor is scheduled to run. Wait long enough for the schedule period to expire.

The **dhcp.log** file might show the error **No response from server**. This error means that the dhcp agent is timing out while waiting for a response. The slide shows a sample of this type of error.

A firewall between the machines, or on either the Internet Service Monitoring host or the DHCP server can cause this error. A possible solution is to increase the retries and decrease the timeout. UDP packets are not guaranteed to be delivered. If the network is busy, the first packet might be dropped.

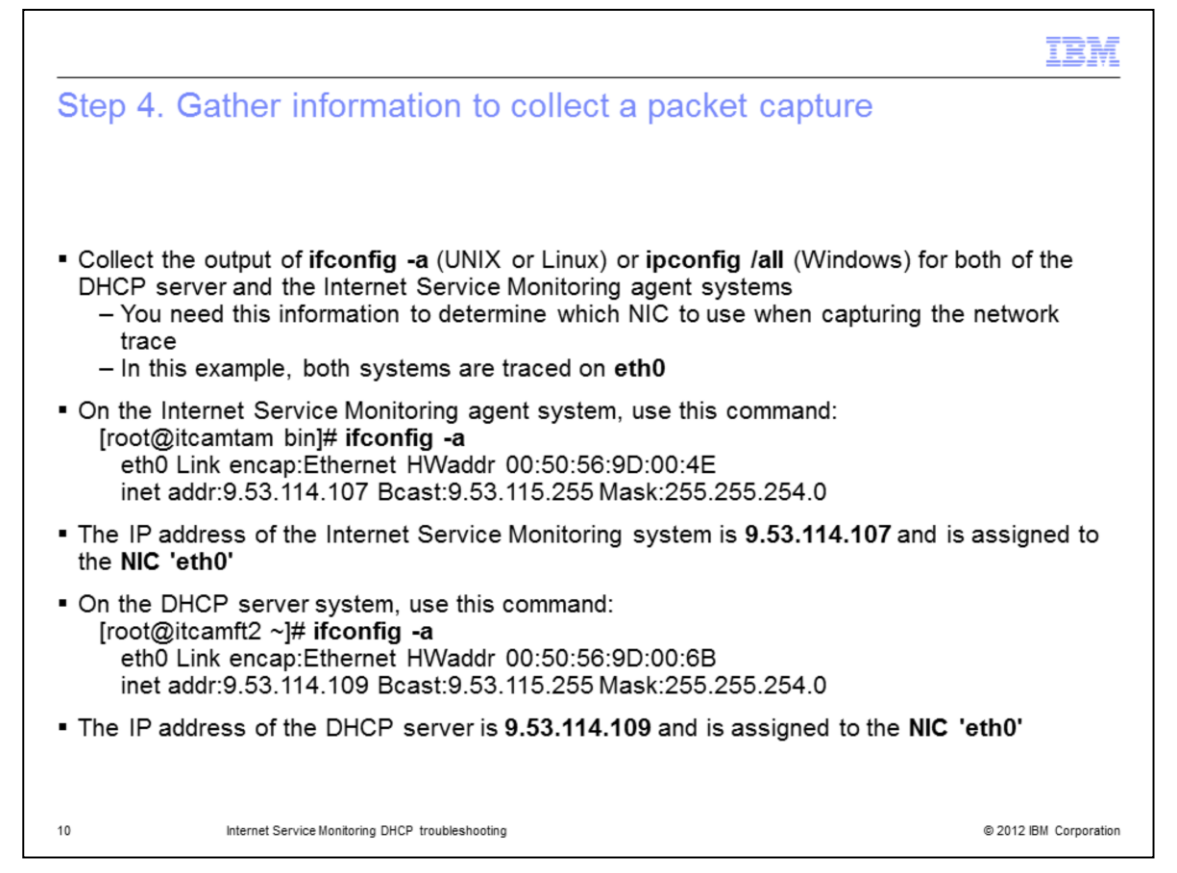

Step four is to collect a packet trace from the Internet Service Monitoring agent system and the DHCP server system.

Run the correct command for your system to collect the configuration output for both the DHCP server and the Internet Service Monitoring agent systems.

For UNIX or Linux systems, use the command ifconfig -a.

For Windows systems, use the command **ipconfig /all**.

The example is for a UNIX system.

Collect packet captures from both the Internet Service Monitoring agent and the DHCP Server.

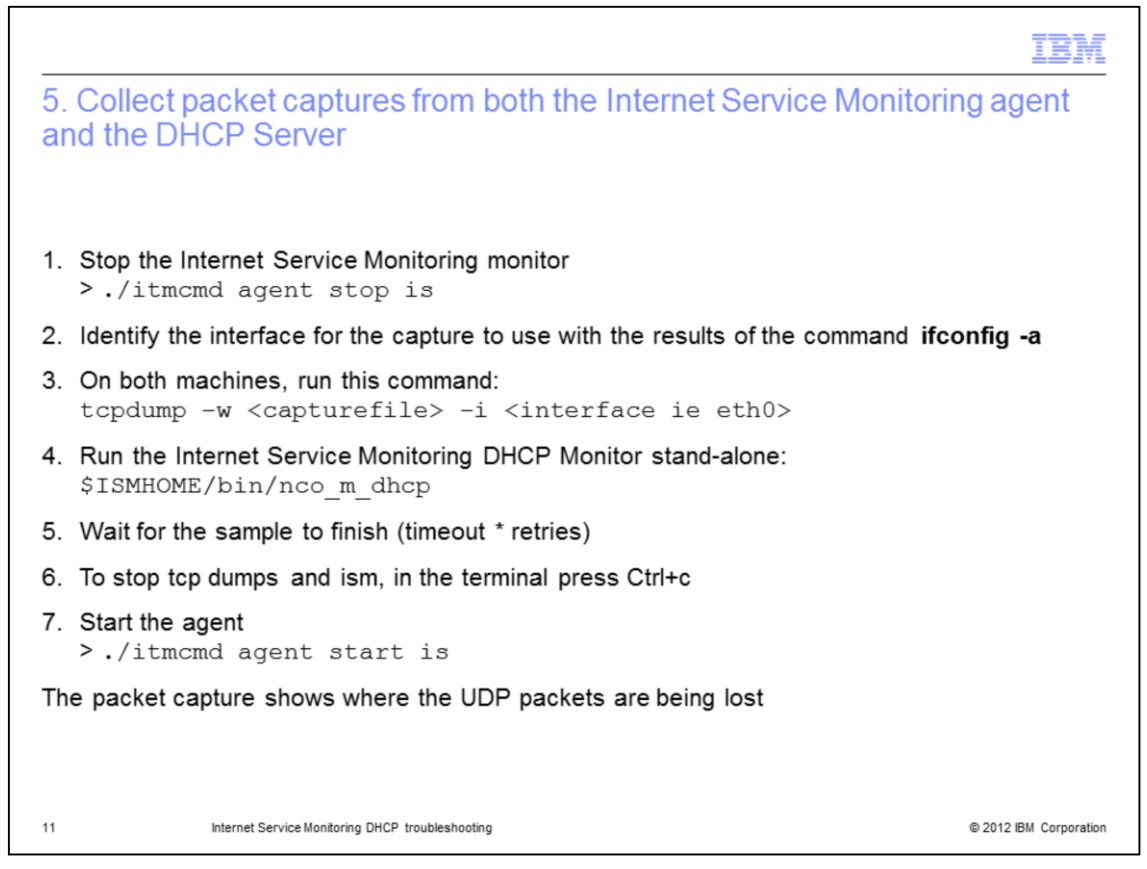

After you determine which network adapter the DHCP uses, get a packet capture on both the Internet Service Monitoring agent system and the DHCP server system.

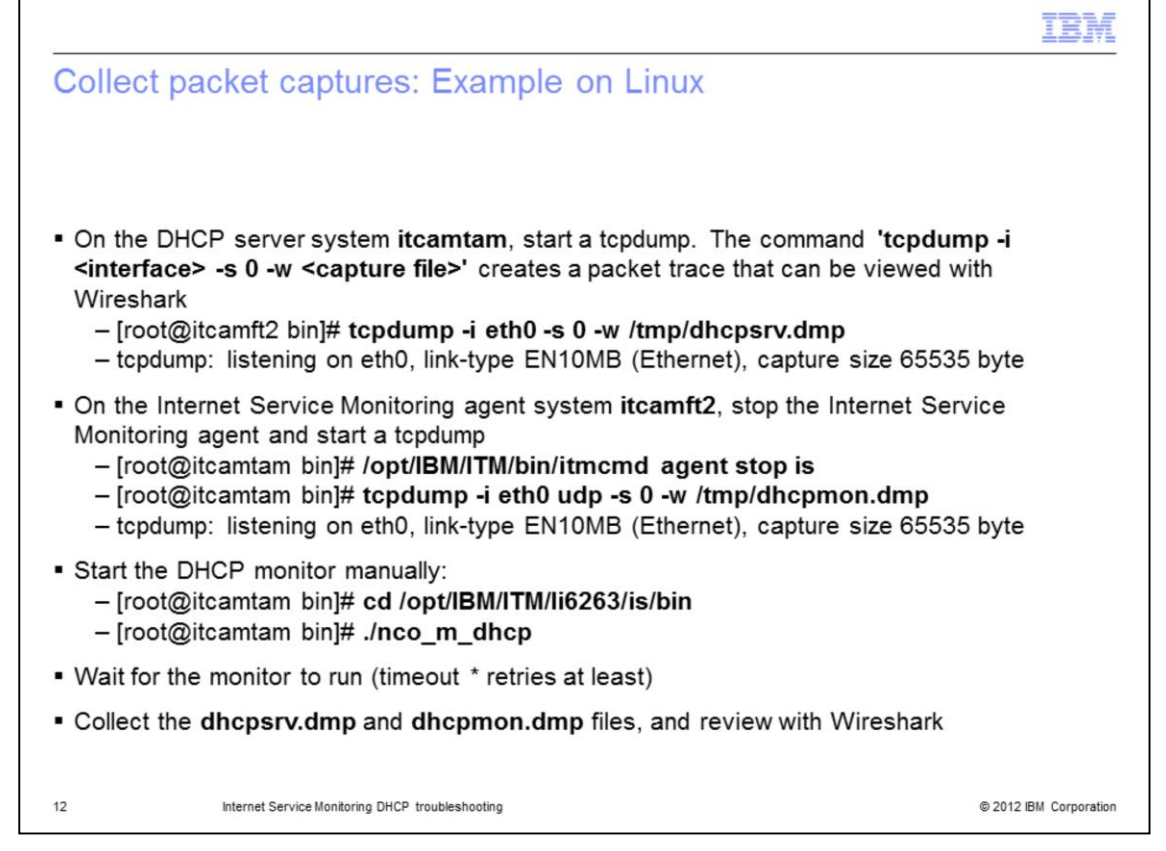

To get a clean packet capture on the Internet Service Monitoring agent system, stop the Internet Service Monitoring agent, start the packet capture, and then run the DHCP monitor manually. On UNIX and Linux systems, use **tcpdump** or **tshark** to collect a packet capture. Give the DHCP monitor time to run and then stop the capture.

|                                                                                                    |                                                |                           |                           | IBM                                                                                                    |
|----------------------------------------------------------------------------------------------------|------------------------------------------------|---------------------------|---------------------------|----------------------------------------------------------------------------------------------------|
| (1 of 4) Collect packet captures                                                                                                    | : Exam                                         | ole o                     | n Win                     | ndows                                                                                                    |
| <ul> <li>For a packet trace on a Windows DH<br/>tool         <ul> <li>www.wireshark.org</li> <li>Click Download Wireshark and the second second se</li></ul></li></ul> | ICP serve                                      | er, use<br>instru         | e <u>Wires</u><br>uctions | <u>hark</u> or an equivalent                                                                                                    |
| <ul> <li>From a command prompt, find the in</li> </ul>                                                                                                    | terface w                                      | ith the                   | comm                      | nand ipconfig /all                                                                                                    |
| - Click <b>Capture &gt; Interfaces</b><br>- For the interface that the DHCP s                                                                                                    | erver use                                      | es, clio                  | ck <b>Opti</b>            | ons                                                                                                    |
|                                                                                                    |                                                |                           |                           |                                                                                                    |
|                                                                                                    |                                                | _                         |                           |                                                                                                    |
| Description                                                                                                    | ľb                                             | Packets                   | Packets/s                 | Stop                                                                                                    |
| Description                                                                                                    | <b>IP</b><br>urknown                           | Packets<br>0              | Packets/s                 | Stop<br>Start Options Details                                                                                                    |
| Description                                                                                                    | IP<br>unknown<br>192. 168. 1.68                | Packets<br>0<br>147       | Packets/s                 | Stop<br>Start Options Details<br>Start Options Details                                                                            |
| Description                                                                                                    | IP<br>unknown<br>192. 168. 1.68<br>9.65.8. 124 | Packets<br>0<br>147<br>19 | Packets/s                 | Stop<br>Start Qotions Qetails<br>Start Qotions Qetails<br>Start Qotions Qetails                                                   |
| Description    Intel(R) 82567LM Gigabit Network Connection   Intel(R) WiFi Link 5100 AGN    Microsoft   Help                                                                                                    | IP<br>unknown<br>192. 168. 1.68<br>9.65.8. 124 | Packets<br>0<br>147<br>19 | Packets/s<br>0<br>0       | Stop<br>Start Qptions Qetails<br>Start Qptions Qetails<br>Start Qptions Qetails<br>Start Qptions Qetails<br>Start Qptions Qetails |

On Windows systems, you can use Wireshark or an equivalent tool to collect the packet capture.

|          |                                                  | IBM                                      |
|----------|--------------------------------------------------|------------------------------------------|
| (2 or 4) | ) Collect packet captures: Example               | on Windows                               |
|          |                                                  |                                          |
|          |                                                  |                                          |
| Click    | Capture Filter                                   |                                          |
|          |                                                  |                                          |
|          | Wireshark: Capture Options                       | 2                                        |
|          | Capture                                          | li li li li li li li li li li li li li l |
|          | Interface: Local V Intel(R) WiFi Link 5100 AG    | N: \Device\NPF_{B5A17CD7-0DB4-4D21-      |
|          | IP address: 192.168.1.68                         |                                          |
|          | Link-layer header type: Ethernet 🖌               | Wireless Settings                        |
|          | Capture packets in promiscuous mode              | Remote Settings                          |
|          | Capture packets in pcap-ng format (experimental) | Buffer size: 1 megabyte(s)               |
|          | L Limit each packet to 1 Dytes                   |                                          |
|          | Capture Filter: udp                              | <b>L</b>                                 |
|          |                                                  |                                          |
|          |                                                  |                                          |
| 14       | Internet Service Monitoring DHCP troubleshooting | © 2012 IBM Corporation                   |

When you use Wireshark, use a capture filter to collect only UDP packets.

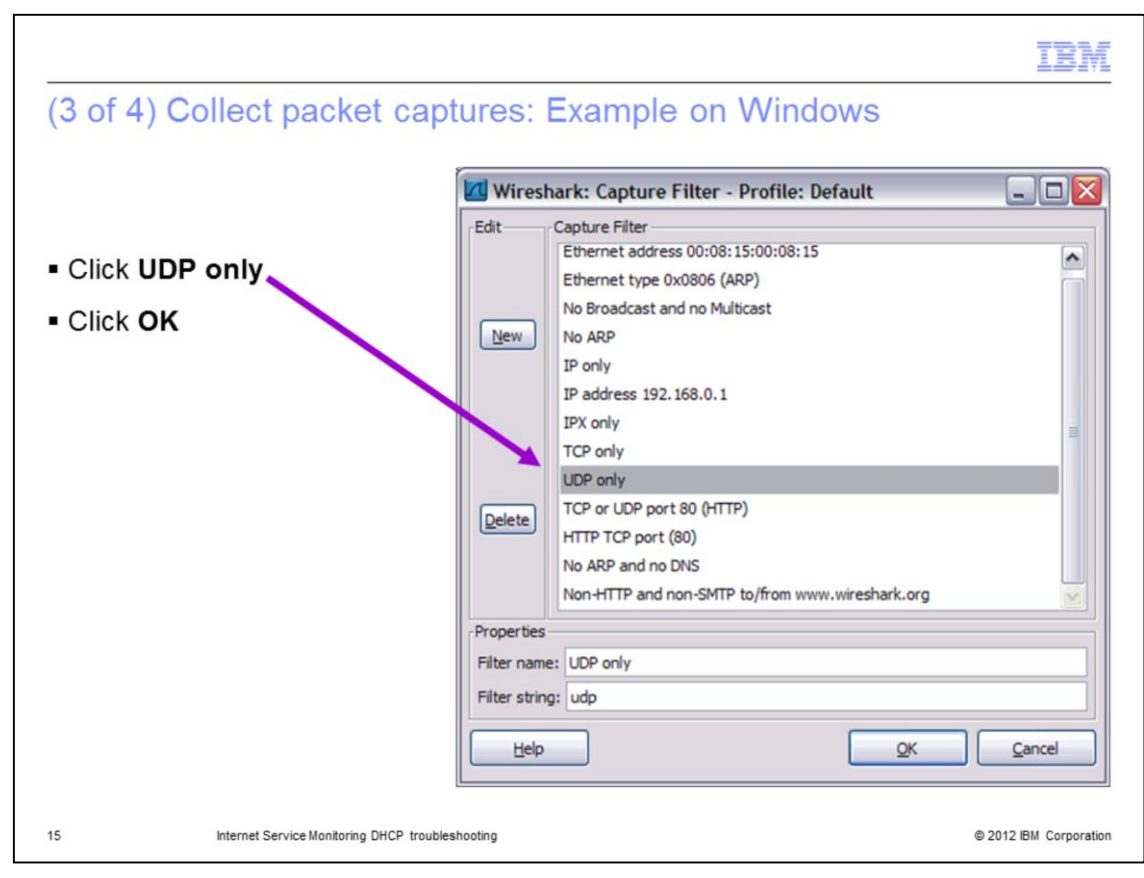

Use the Wireshark Capture Filter dialog box to set the UDP filter.

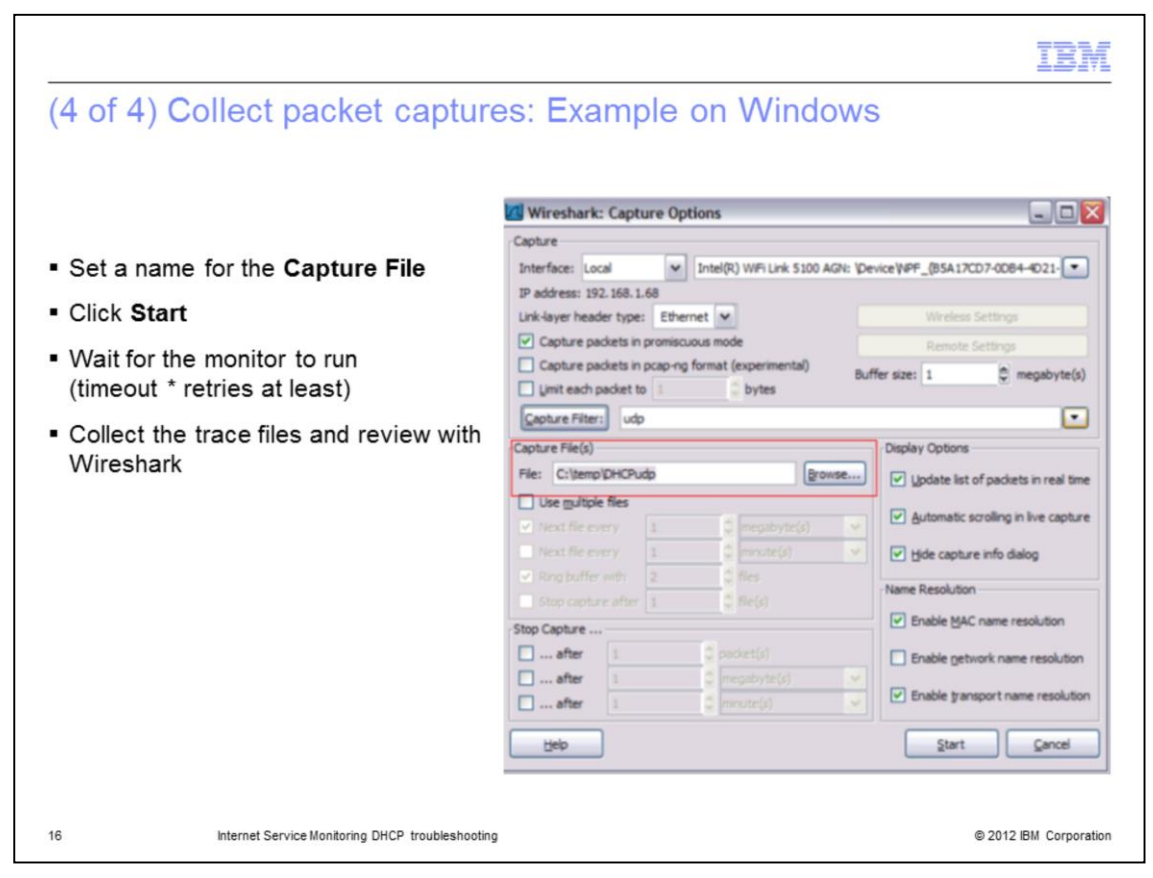

Enter a name for the capture file, start the capture, and wait for the DHCP monitor to run.

|                                                                                                    |                                                                                                    | IBM              |
|----------------------------------------------------------------------------------------------------|----------------------------------------------------------------------------------------------------|------------------|
| Step 6. Review the page                                                                                                    | cket trace                                                                                                    |                  |
|                                                                                                    |                                                                                                    |                  |
| Here is an example of a fail                                                                                                    | lure:                                                                                                    |                  |
| The DHCP server is 9.53.                                                                                                    | .114.109                                                                                                    |                  |
| The Internet Service Meni                                                                                                    | itoring agent is <b>9.53.114.107</b>                                                                                                    |                  |
|                                                                                                    | 3-5-                                                                                                    |                  |
| <ul> <li>This trace shows the UDF<br/>Monitoring system. There<br/>to 9.53.114.109 (DHCP Set)</li> </ul>                                                                                                    | P packets that are captured on the Internet Server<br>are <b>Inform</b> requests that range from <b>9.53.114</b> .4<br><b>erver)</b> , but no responses                                                                                                    | ice<br>107 (ISM) |
| <ul> <li>The internet Service Monitoring This trace shows the UDF Monitoring system. There to 9.53.114.109 (DHCP Service Monitoring Service Monitoring Service Mo</li></ul> | P packets that are captured on the Internet Server are <b>Inform</b> requests that range from <b>9.53.114</b> .4 erver), but no responses                                                                                                    | ice<br>107 (ISM) |
| <ul> <li>The internet Service Monitoring System the UDF Monitoring System. There to 9.53.114.109 (DHCP Service 4.10)</li> <li>Udhcpmon.dmp - Wireshark</li> <li>Edit Yew Go Capture Analyze Statistics</li> </ul>                                                                                                    | P packets that are captured on the Internet Server<br>are <b>Inform</b> requests that range from <b>9.53.114</b> .<br><b>erver)</b> , but no responses                                                                                                    | ice<br>107 (ISM) |
| This trace shows the UDF<br>Monitoring system. There<br>to 9.53.114.109 (DHCP Set<br>dhcpmon.dmp - Wireshark<br>the Edit View So Capture Analyze Statistics<br>the Edit View So Capture Analyze Statistics                                                                                                    | P packets that are captured on the Internet Server<br>are <b>Inform</b> requests that range from <b>9.53.114.</b><br>erver), but no responses                                                                                                    | ice<br>107 (ISM) |
| The internet Service Monitoring system. There to 9.53.114.109 (DHCP Service Monitoring system). There to 9.53.114.109 (DHCP Service Edit View Go Capture Analyze Statistics     Service Monitoring Service Monitoring system). There to 9.53.114.109 (DHCP Service Monitoring System). There to 9.53.114.109 (DHCP Service Monitoring System). There to 9.53.114.109 (DHC            | P packets that are captured on the Internet Service are <b>Inform</b> requests that range from <b>9.53.114.</b><br>erver), but no responses<br>s Telephony Iools Help<br>S Telephony Iools Help<br>S Telephony Ioo | ice<br>107 (ISM) |
| This trace shows the UDF<br>Monitoring system. There<br>to 9.53.114.109 (DHCP So<br>dhcpmon.dmp - Wireshark<br>le Edit View Go Capture Analyze Statistics<br>differ: [p.addr == 9.53.114.109]                                                                                                    | P packets that are captured on the Internet Service are Inform requests that range from 9.53.114.1<br>erver), but no responses                                                                                                    | ice<br>107 (ISM) |
| <ul> <li>The internet Service Monitoring System. There to 9.53.114.109 (DHCP Service Analyze Statistics)</li> <li>Idhopmon.dmp - Wireshark</li> <li>Edit View Go Capture Analyze Statistics</li> <li>Edit View Go Capture Analyze Statistics</li> </ul>                                                                                                    | P packets that are captured on the Internet Service are Inform requests that range from 9.53.114.1<br>erver), but no responses<br>s Telephony Iools Help<br>S Telephony Iools Help<br>C ← ↔ ↔ ↔ ☆ 주 L   ■ ⊕ ← ← ™   ₩ № % %<br>C Expression Clear Apply<br>Destination Protocol Info<br>9.53.114.109 DHCP DHCP Inform - Trans                                                                                                    | ice<br>107 (ISM) |

Here is an example of one possible failure. In the capture, there are UDP packets that travel from the Internet Service Monitoring system to the DHCP server, but no responses are seen.

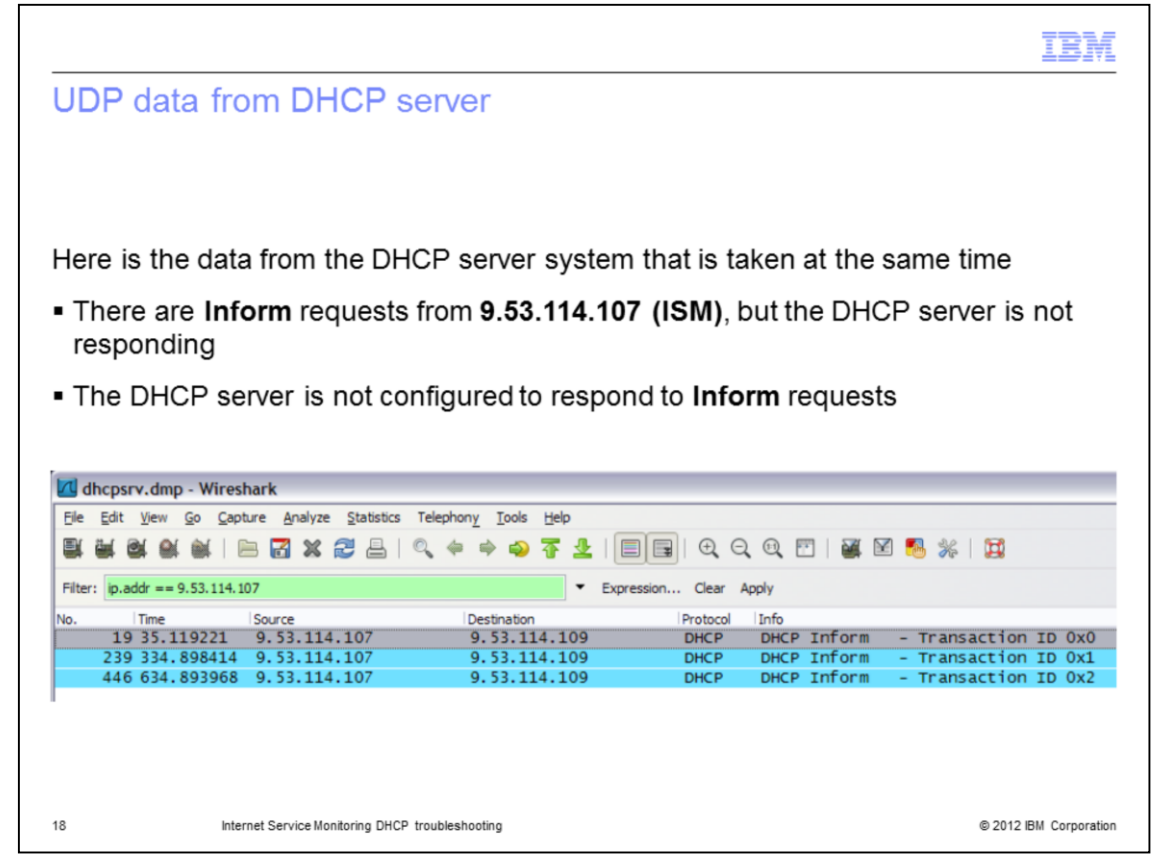

This screen capture shows the UDP data from the DHCP server viewpoint. The system is receiving the **DHCP Inform** requests, but is not responding. In this case, the DHCP server was not configured to respond to Inform requests.

|                                                           |                                                                                                    |                                                                               |                                                                                                    |                                       |                                                         |                                                                        | IBM                                 |
|-----------------------------------------------------------|----------------------------------------------------------------------------------------------------|-------------------------------------------------------------------------------|----------------------------------------------------------------------------------------------------|---------------------------------------|---------------------------------------------------------|------------------------------------------------------------------------|-------------------------------------|
| Exam                                                      | ple of I                                                                                                    | OHCP monif                                                                    | tor working co                                                                                              | rectly                                |                                                         |                                                                        |                                     |
|                                                           |                                                                                                    |                                                                               |                                                                                                    |                                       |                                                         |                                                                        |                                     |
|                                                           |                                                                                                    |                                                                               |                                                                                                    |                                       |                                                         |                                                                        |                                     |
| Here is                                                   | an examp                                                                                                    | ole of a trace from                                                           | m a correctly workin                                                                                        | a Internet                            | Service Mor                                             | nitoring syste                                                         | m                                   |
| The tra                                                   | ce shows                                                                                                    | the DHCP Infor                                                                | m request that goes                                                                                         | from 9 53                             | 3 11/ 107 /19                                           | SM) to 9 53 1                                                          | 1/ 100                              |
|                                                           | P Server                                                                                                    | followed by a                                                                 | <b>DHCP ACK</b> that flow                                                                                   | s from 0 4                            | 53 114.107 (13                                          | DHCP Serve                                                             | r) to                               |
| 0.52                                                      | 44 4 4 07 /I                                                                                                    | (, IOIIOWEU Dy a L                                                            |                                                                                                    | 5 110111 9.3                          | 55.114.109 (                                            | DHCF Serve                                                             | 1) 10                               |
| 4 3 3                                                     | 114 107 0                                                                                                    | 5 1/1 1                                                                       |                                                                                                    |                                       |                                                         |                                                                        |                                     |
| 0.00.                                                     | 114.107 (1                                                                                                    | 0111)                                                                         |                                                                                                    |                                       |                                                         |                                                                        |                                     |
|                                                           | 114.107 (1                                                                                                    |                                                                               |                                                                                                    |                                       |                                                         |                                                                        |                                     |
| dhcpmo                                                    | on2.dmp - Wir                                                                                                    | eshark                                                                        |                                                                                                    |                                       |                                                         |                                                                        |                                     |
|                                                           | on2.dmp - Win                                                                                                    | eshark<br>ure <u>A</u> nalyze <u>S</u> tatistics T                            | Telephony Iools Help                                                                                        |                                       |                                                         |                                                                        |                                     |
| dhcpmo                                                    | on2.dmp - Win<br>View Go Capt                                                                                                    | eshark<br>ure Analyze Statistics 1<br>B 🛃 🗶 😂 🔒   ©                           | Telephony Iools Help<br>2 🗢 🕈 🚭 T 💆   🔳                                                                     | <b>1</b>                              | 2.0.1                                                   | 2 畅 🔆   😫                                                              |                                     |
| dhopmo<br>file Edit                                       | on 2. dmp - Win<br>View Go Capt                                                                                                    | eshark<br>ure Analyze Statistics T<br>E 🔀 🗶 🔁 📇   C<br>19                     | Telephony Iools Help<br>🔍 🗢 🔿 🏹 👱   🔳<br>💌 Expre                                                            | ssion Clear                           | 2, 00, 12   🕁                                           | 2 🥵 🔆   💢                                                              |                                     |
| dhcpmo<br>file Edit                                       | on 2. dmp - Win<br>View <u>Go</u> Capt<br>M <b>M</b> M M P<br>Idr == 9.53.114.1<br>Time                                                                                                    | eshark<br>ure Analyze Statistics T<br>E 22 X 22 E (<br>29<br>Isource          | Telephony Iools Help<br>4 0 0 7 4 1                                                                         | ission Clear /                        | 2 @ 🖸   🗃  <br>Apply                                    | 2 🥵 🔆   💢                                                              |                                     |
| dhcpmd<br>ile Edit                                        | on2.dmp - Win<br>View Go Capt<br>M M M M P<br>Idr == 9.53.114.11<br>Time<br>20.602656                                                                                                    | eshark<br>ure Analyze Statistics 1<br>3 2 2 2 2 2 2 2 2 2 2 2 2 2 2 2 2 2 2 2 | Telephony Iools Help<br>Q = P = Q T Lep<br>Expre<br>Destination<br>9.53.114.109                             | I I Cear /<br>Protocol<br>DHCP        | Apply<br>Info<br>DHCP Inform                            | 🗹 🥵 %   🔯<br>- Transactic                                              | on ID 0x(                           |
| dhcpmo<br>je Edit<br>ilter: ip.ad<br>o.<br>15<br>16       | 0002.dmp - Win<br>View <u>Go</u> <u>Capt</u><br>View <u>Go</u> <u>Capt</u><br>View <u>Capt</u><br>View <u>Capt</u><br>View <u>Capt</u><br>View <u>Cap</u> | eshark<br>ure Analyze Statistics 7<br>Source<br>9.53.114.107<br>9.53.114.109  | Telephony Iools Help                                                                                        | I I I I I I I I I I I I I I I I I I I | Apply<br>Info<br>DHCP Inform<br>DHCP ACK                | 🗹 🥵 %   🗮<br>- Transactic<br>- Transactic                              | n ID 0x(<br>n ID 0x(                |
| dhcpmo<br>ile Edit<br>ilter: ip.adi<br>5. 15<br>16<br>157 | on2.dmp - Wir<br>yew <u>Go</u> Capt<br><b>M M M M M M</b><br><b>M M M M M M</b><br><b>M M M M M</b><br><b>M M M M</b><br><b>M M M M M</b><br><b>M M M M M</b><br><b>M M M M M</b><br><b>M M M M M</b><br><b>M M M M M</b><br><b>M M M M M M</b><br><b>M M M M M M M</b><br><b>M M M M M M M M M M</b>                                                                                                    | eshark<br>ure Analyze Statistics T<br>Source<br>9.53.114.107<br>9.53.114.107  | Telephony Iools Help<br>↓ ← ← ← ← ←<br>Destination<br>9, 53, 114, 109<br>9, 53, 114, 109<br>9, 53, 114, 109 | Protocol<br>DHCP<br>DHCP<br>DHCP      | Apply<br>Info<br>DHCP Inform<br>DHCP ACK<br>DHCP Inform | <ul> <li>Transactio</li> <li>Transactio</li> <li>Transactio</li> </ul> | on ID 0x(<br>on ID 0x(<br>on ID 0x1 |

This example shows a trace from an Internet Service Monitoring system where the DHCP monitor is working correctly. It shows the Inform request from the DHCP monitor and the acknowledge response from the DHCP server system.

|                         |                                                                        | IBM                    |
|-------------------------|------------------------------------------------------------------------|------------------------|
| Process r               | eview                                                                  |                        |
|                         |                                                                        |                        |
|                         |                                                                        |                        |
| Steps to trout          | bleshoot the DHCP monitor                                              |                        |
| 1.Ensure that           | the bridge and DHCP monitors are active                                |                        |
| 2.Set debug f           | tracing in the dhcp properties file                                    |                        |
| 3.Check the I           | DHCP log for errors                                                    |                        |
| 4.Gather info           | rmation to collect a packet capture                                    |                        |
| 5.Collect pac<br>Server | ket captures from both the Internet Service Monitoring agent and the I | DHCP                   |
| 6.Review the            | packet trace                                                           |                        |
|                         |                                                                        |                        |
|                         |                                                                        |                        |
|                         |                                                                        |                        |
|                         |                                                                        |                        |
|                         |                                                                        |                        |
| 20                      | Internet Service Monitoring DHCP troubleshooting                       | © 2012 IBM Corporation |

Process review; these are the major troubleshooting steps:

- 1. Ensure that the bridge and DHCP monitors are active
- 2. Set debug tracing in the dhcp properties file
- 3. Check the DHCP log for errors
- 4. Gather information to collect a packet capture
- 5. Collect packet captures from both the Internet Service Monitoring agent and the DHCP Server
- 6. Review the packet trace

|                             |                                                                                                    | IBM                    |
|-----------------------------|----------------------------------------------------------------------------------------------------|------------------------|
| Summary                     |                                                                                                    |                        |
|                             |                                                                                                    |                        |
| Now that yo<br>tracing, and | ou have completed this module, you can check DHCP processes, set d<br>use a packet capture to analyze a DHCP Monitor | ebug                   |
|                             |                                                                                                    |                        |
|                             |                                                                                                    |                        |
|                             |                                                                                                    |                        |
|                             |                                                                                                    |                        |
|                             |                                                                                                    |                        |
|                             |                                                                                                    |                        |
|                             |                                                                                                    |                        |
| 21                          | Internet Service Monitoring DHCP troubleshooting                                                                     | © 2012 IBM Corporation |

Now that you completed this module, you can check DHCP processes, set debug tracing, and use a packet capture to analyze a DHCP Monitor.

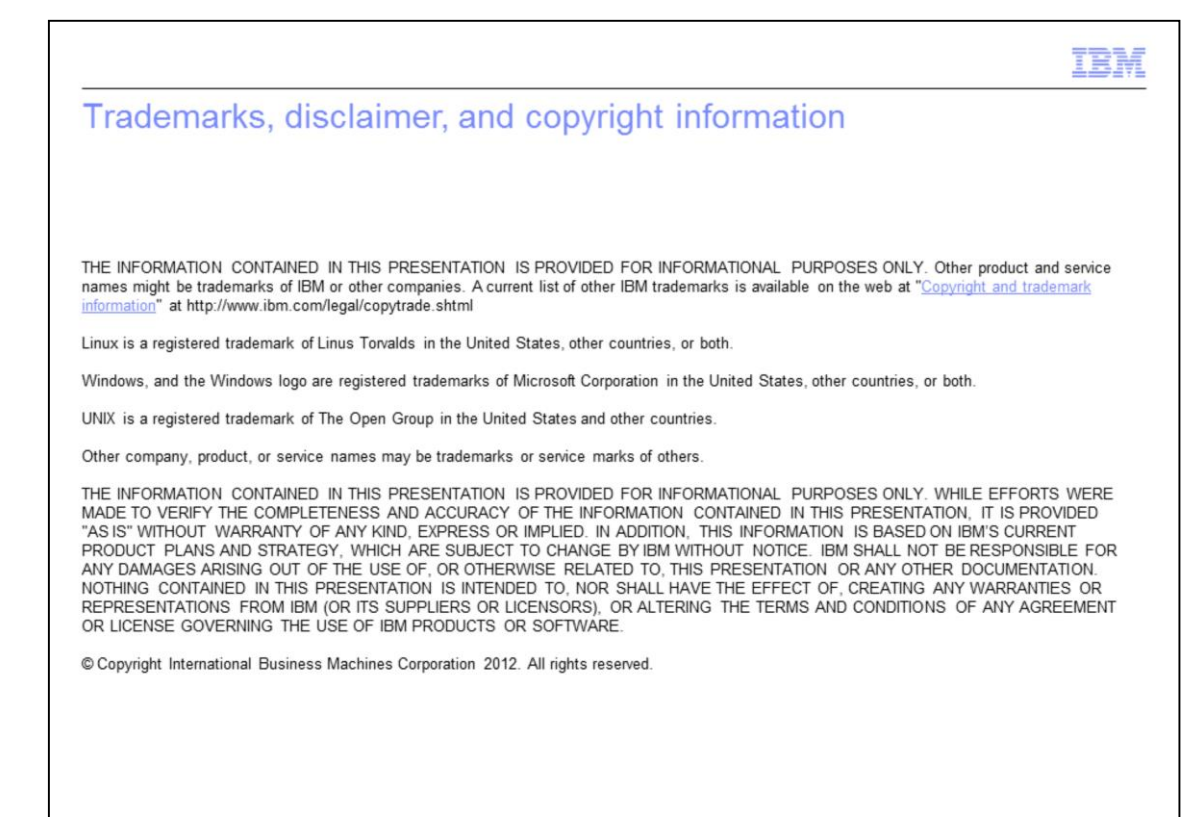

© 2012 IBM Corporation